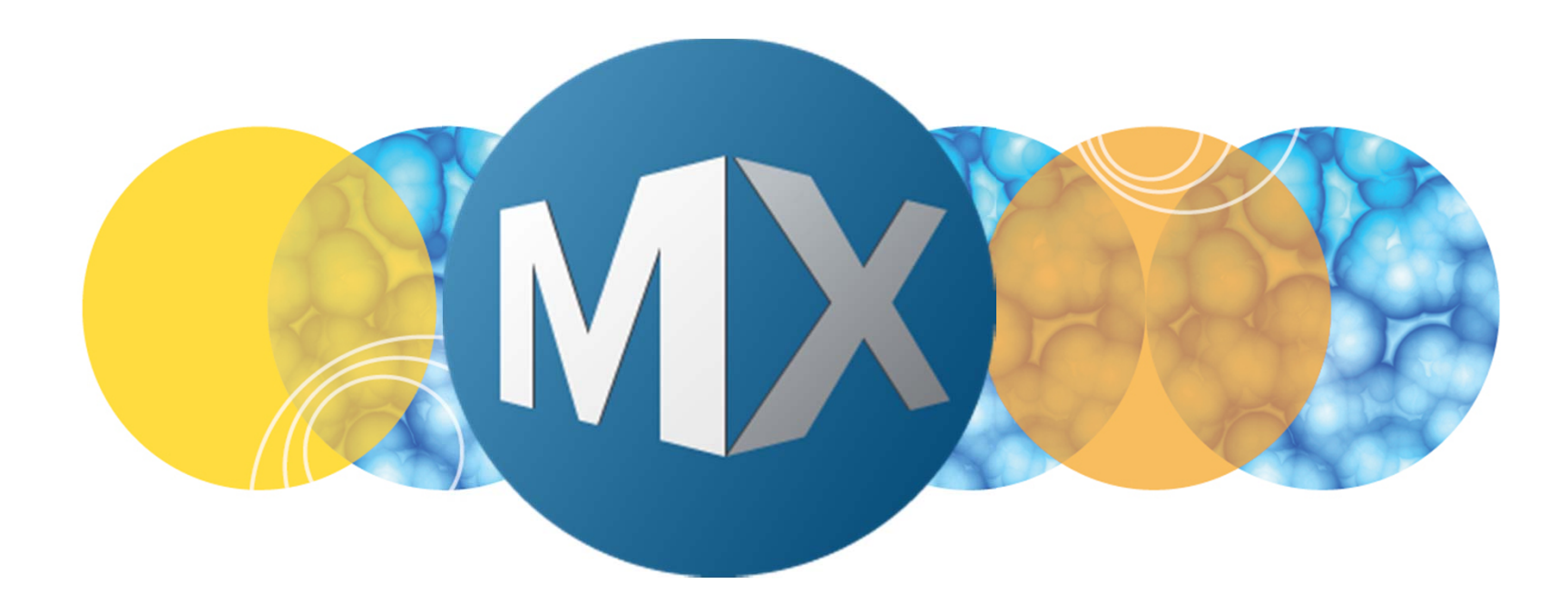

## **MetaXpress® 6 Software Guide**

**Custom Module Editor Overview** 

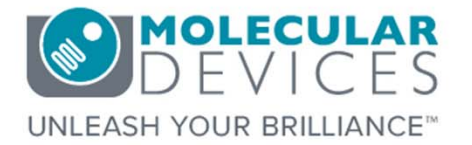

Date Revised 07/09/15 Version B

 $\textcircled$  2012-2015. Trademarks property of Molecular Devices, LLC or their respective owners. For research use only. Not for use in diagnostic procedures.

The purpose of this chapter is to provide an overview of the **Custom Module Editor** (CME) analysis plugin.

**CME** is an analysis plugin that enables users to go beyond the standard **Application Modules** available in MetaXpress (i.e. Cell Cycle, Count Nuclei, etc.) to build a custom analysis routine from a suite of image processing tools.

Examples of custom modules include removing image artifacts, counting cells in transmitted light, multiplexing application modules, measuring objects within objects, and many more.

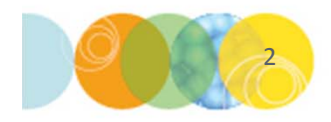

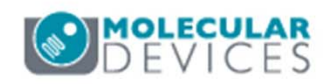

### Working With CME

- 1. Open Review Plata Data
  - In the main toolbar click on

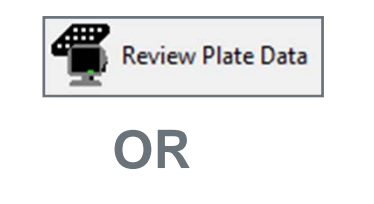

- Under the **Screening** menu, select **Review Plate Data**
- 2. Click on the Select Plate button
- 3. Browse through the folders to open the plate of interest

| elengths:                                                            | Data vi               | ew:       | W        | /ell a  | mai | nger | nent |   | _   |      | •   |   |    |    |    |    |    |    |    |    | F  | Print | Tal | ble |    |
|----------------------------------------------------------------------|-----------------------|-----------|----------|---------|-----|------|------|---|-----|------|-----|---|----|----|----|----|----|----|----|----|----|-------|-----|-----|----|
| DAPI                                                                 |                       | 01        | 02       | 03 0    | 04  | 05   | 06 0 | 7 | 080 | 09 1 | 0 1 | 1 | 12 | 13 | 14 | 15 | 16 | 17 | 18 | 19 | 20 | 21    | 22  | 23  | 24 |
| FITC                                                                 | A                     |           |          |         |     |      |      | T |     |      | Т   | T |    |    |    |    |    |    |    |    |    |       |     |     |    |
|                                                                      | В                     |           |          |         |     |      |      | T |     |      | T   | 1 |    |    |    |    |    |    |    |    |    |       |     |     |    |
|                                                                      | С                     |           |          | •       |     |      |      | T |     |      | T   | 1 |    |    |    |    |    |    |    |    |    |       |     |     |    |
|                                                                      | D                     |           |          |         |     |      |      |   |     |      |     |   |    |    |    |    |    |    |    |    |    |       |     |     |    |
|                                                                      | Е                     |           |          |         |     |      |      |   |     |      |     |   |    |    |    |    |    |    |    |    |    |       |     |     |    |
|                                                                      | F                     |           |          | •       |     |      |      |   |     |      |     |   |    |    |    |    |    |    |    |    |    |       |     |     |    |
|                                                                      | G                     |           |          |         |     |      |      |   |     |      |     |   |    |    |    |    |    |    |    |    |    |       |     |     |    |
|                                                                      | Н                     |           |          | •       |     |      |      |   |     |      |     |   |    |    |    |    |    |    |    |    |    |       |     |     |    |
|                                                                      |                       |           |          |         |     |      |      |   |     |      |     |   |    |    |    |    |    |    |    |    |    |       |     |     |    |
|                                                                      | J                     |           |          | •       |     |      |      |   |     |      |     |   |    |    |    |    |    |    |    |    |    |       |     |     |    |
| head                                                                 | K                     |           |          | •       |     |      |      |   |     |      |     |   |    |    |    |    |    |    |    |    |    |       |     |     |    |
| Not acquired                                                         | L                     |           |          | •       |     |      |      |   |     |      |     |   |    |    |    |    |    |    |    |    |    |       |     |     |    |
| Acquired, not measured                                               | M                     |           |          |         |     |      |      |   |     |      |     |   |    |    |    |    |    |    |    |    |    |       |     |     |    |
| Displayed well                                                       | N                     |           |          | •       |     |      |      |   |     |      |     |   |    |    |    |    |    |    |    |    |    |       | _   |     |    |
| Part of montage                                                      | 0                     |           |          |         |     |      |      |   |     |      |     |   |    |    | _  |    |    |    |    |    |    |       |     |     |    |
| Selected wells                                                       | Р                     |           |          |         |     |      |      |   |     |      |     |   |    |    |    |    |    |    |    |    |    |       |     |     |    |
| Displayed well Part of montage Selected wells play Run Analysis Meas | N<br>O<br>P<br>Montag | ge:<br>ts | 1<br>Gra | ·<br>∳x | 1   | A V  |      |   |     |      |     |   |    |    |    |    |    |    |    |    |    |       |     |     |    |

| Select Plate for Review                                                                                                    |                    | _             |                  |                                  |
|----------------------------------------------------------------------------------------------------|--------------------|---------------|------------------|----------------------------------|
|                                                                                                    |                    | •             | <b>S</b>         | 1                                |
| Plates     System Administrator [Creator Name -         Od/20/15 [Date Created - Plate Info]         O5/21/15 [Date Created - Plate Info]         O6/04/15 [Date Created - Plate Info] | Plate Info]        |               |                  |                                  |
| Name [Plate Info]                                                                                                    | Acquisiti          | Barcode       | Creator          | Date\Ti                          |
| EX1NuclearFoci_AMSNVL-C0H8KV1_1                                                                                                    | EV1Nucl            | ANULLS        | Sustana          |                                  |
|                                                                                                    | EXTINUCI           | SINULL>       | system           | 04/20/15                         |
| EX2TransfluorVesicles_AMSNVL-C0H8KV1_2                                                                                                    | EX2Tran            | <null></null> | System           | 04/20/15<br>04/20/15             |
| EX2TransfluorVesicles_AMSNVL-C0H8KV1_2<br>EX3ThreeCHCellScoring_AMSNVL-C0H8KV1_3                                                                                                    | EX2Tran<br>EX3Thre | <null></null> | System<br>System | 04/20/15<br>04/20/15<br>04/20/15 |

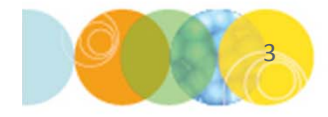

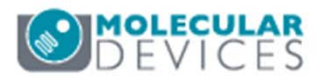

#### Working With CME

| 🐠 Review Plate Data -                                                                                                    |                                                                                                    |                                                                            | T HTS - FITC (81%)                                                                                                    |                                                                                                    | 🛣 *FITC (20%) |                                        |
|----------------------------------------------------------------------------------------------------|----------------------------------------------------------------------------------------------------|----------------------------------------------------------------------------|----------------------------------------------------------------------------------------------------|----------------------------------------------------------------------------------------------------|---------------|----------------------------------------|
| Select Plate     F       Wavelengths:     I       DAPI        FITC        Texas Red        Cy5                                                                                            | Responsivity 4X_AMSNVL-20D9BW1_191         Total arrangement         01       02       03       04       05       07       08       09       10       10       10       11       12         A       -       -       -       -       -       -       -       -       -       -       -       -       -       -       -       -       -       -       -       -       -       -       -       -       -       -       -       -       -       -       -       -       -       -       -       -       -       -       -       -       -       -       -       -       -       -       -       -       -       -       -       -       -       -       -       -       -       -       -       -       -       -       -       -       -       -       -       -       -       -       -       -       -       -       -       -       -       -       -       -       -       -       -       -       - <th< th=""><th>Print Table</th><th>Q.         Zr.         Xi5         Aha           ↓         ↓         ↓         ↓         ↓           ↓         ↓         ↓         ↓         ↓           ↓         ↓         ↓         ↓         ↓           ↓         ↓         ↓         ↓         ↓           ↓         ↓         ↓         ↓         ↓           ↓         ↓         ↓         ↓         ↓           ↓         ↓         ↓         ↓         ↓           ↓         ↓         ↓         ↓         ↓           ↓         ↓         ↓         ↓         ↓           ↓         ↓         ↓         ↓         ↓           ↓         ↓         ↓         ↓         ↓           ↓         ↓         ↓         ↓         ↓           ↓         ↓         ↓         ↓         ↓           ↓         ↓         ↓         ↓         ↓           ↓         ↓         ↓         ↓         ↓           ↓         ↓         ↓         ↓         ↓           ↓         ↓         ↓         ↓         ↓</th><th>902 - 2017<br/>- 2017 - 2015<br/>- 774 - 2015</th><th></th><th></th></th<> | Print Table                                                                | Q.         Zr.         Xi5         Aha           ↓         ↓         ↓         ↓         ↓           ↓         ↓         ↓         ↓         ↓           ↓         ↓         ↓         ↓         ↓           ↓         ↓         ↓         ↓         ↓           ↓         ↓         ↓         ↓         ↓           ↓         ↓         ↓         ↓         ↓           ↓         ↓         ↓         ↓         ↓           ↓         ↓         ↓         ↓         ↓           ↓         ↓         ↓         ↓         ↓           ↓         ↓         ↓         ↓         ↓           ↓         ↓         ↓         ↓         ↓           ↓         ↓         ↓         ↓         ↓           ↓         ↓         ↓         ↓         ↓           ↓         ↓         ↓         ↓         ↓           ↓         ↓         ↓         ↓         ↓           ↓         ↓         ↓         ↓         ↓           ↓         ↓         ↓         ↓         ↓ | 902 - 2017<br>- 2017 - 2015<br>- 774 - 2015                                                         |               |                                        |
| Legend<br>Not acquired<br>Acquired, not measured<br>Displayed well<br>Part of montage<br>Selected wells<br>Display Run Analysis Measu<br>Analysis: Organoids<br>Settings: Organoids Colon | E · · · · · · · · · · · · · · · · · · ·                                                                                                    | D<br>e<br>e<br>custom Module<br>Custom Module                              | UUT         UUC         FU.0           E0         EC         EC           F01         F32         F03           601         E02         F03           1001         [102         1120           PlaneStageLabel:                                                                                                    | 204 D.E.<br>1964 D.E.<br>206 D.6<br>206 D.6<br>206 D.6<br>206 D.6<br>206 D.6<br>207 D.6<br>208 D.E. | PlaneStageLab | et: CO5                                |
| Setting<br>description:<br>Load Selected Images<br>Reset Image Displays Cel                                                                                                    | F<br>Run<br>V Log into the database<br>Navigate Selections                                                                                                    | in on all wells<br>an on selection<br>on displayed site<br>Clear Selection | 5. Click<br>desi<br>site/v                                                                                                    | on the<br>red<br>vell                                                                               |               | 6. Review High<br>Resolution<br>Images |

- Molecular Devices suggests when setting up a custom module for the first time to start with an image from a control well
- If modifying an existing custom module, select any appropriate image

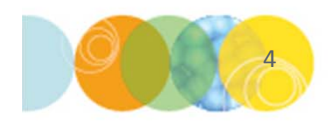

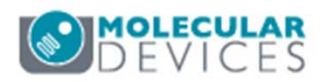

#### Working With CME

- 7. Select the Run Analysis tab
- 8. If creating a new module, click on **Create Custom Module**
- 9. If modifying an existing custom module:
  - Select the desired module from the **Analysis** and **Settings** drop-down menus
    - Application modules have <> brackets
    - Custom modules and journals do not
  - Click on Configure Custom Module

| Display R               | un Analysis   Measurements   Graph |             |                         |
|-------------------------|------------------------------------|-------------|-------------------------|
| Analysis:               | Organoids                          | •           | Configure Custom Module |
| Settings:               | Organoids Colon                    | ▼ Edit List | Create Custom Module    |
| Setting<br>description: |                                    |             | *<br>*                  |

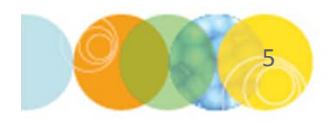

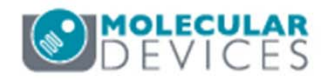

#### **CME Interface: Custom Module Tab**

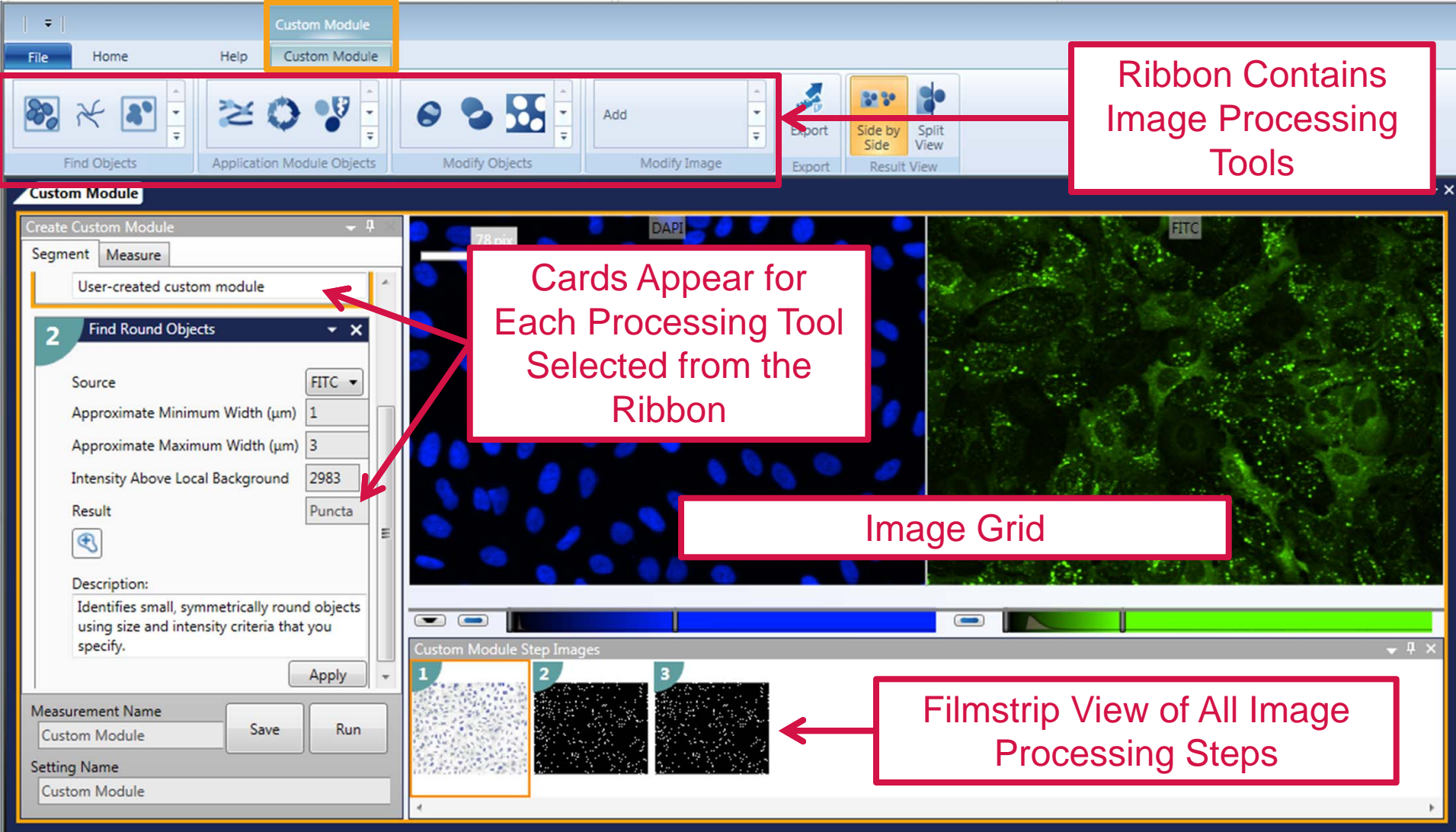

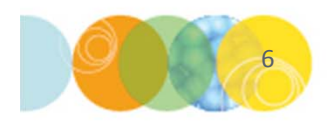

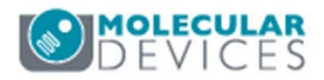

#### **CME Interface: Image Processing Tools**

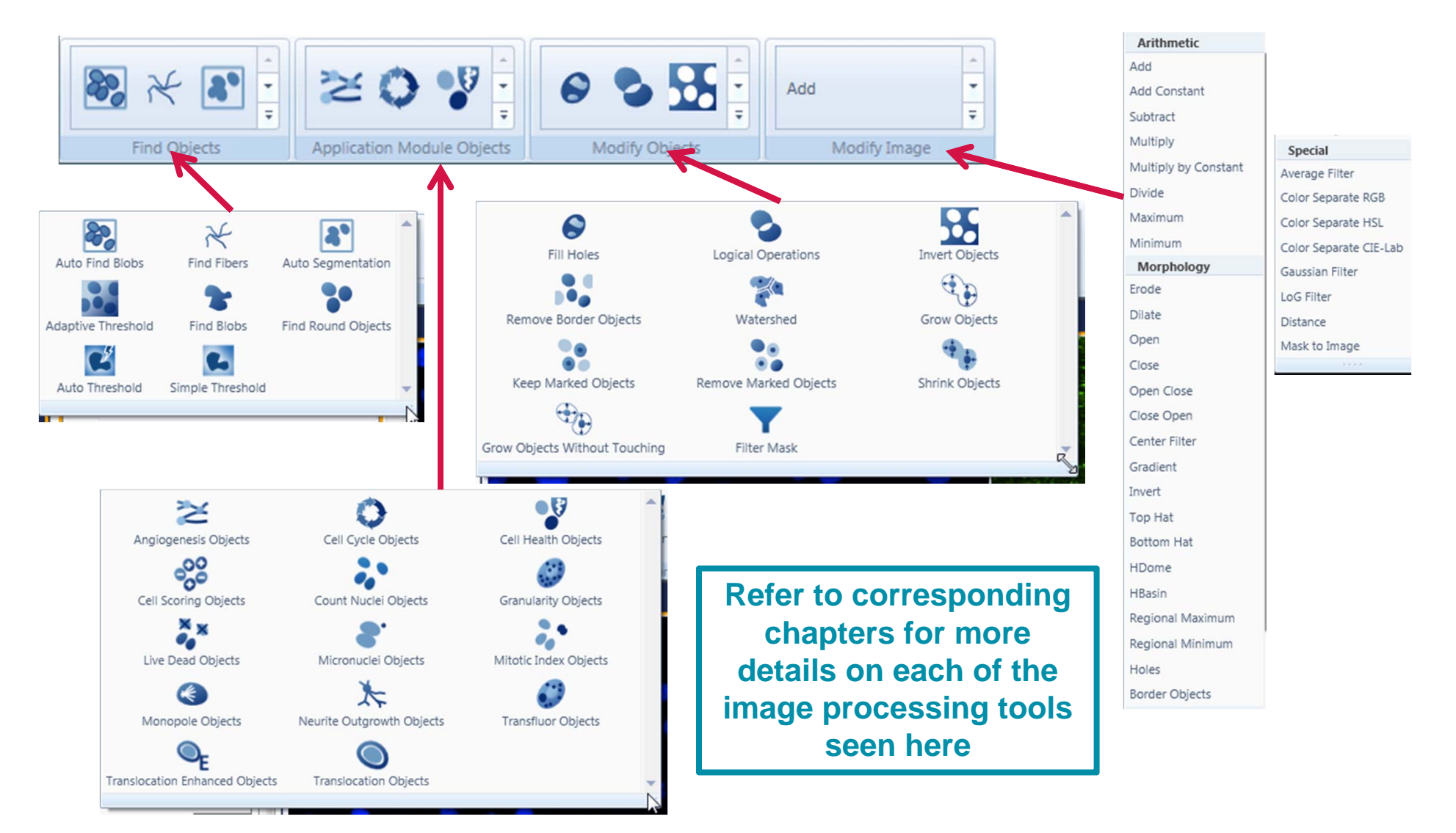

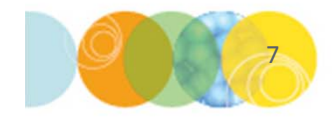

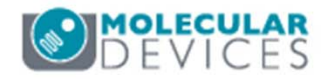

#### CME Interface: Side by Side View

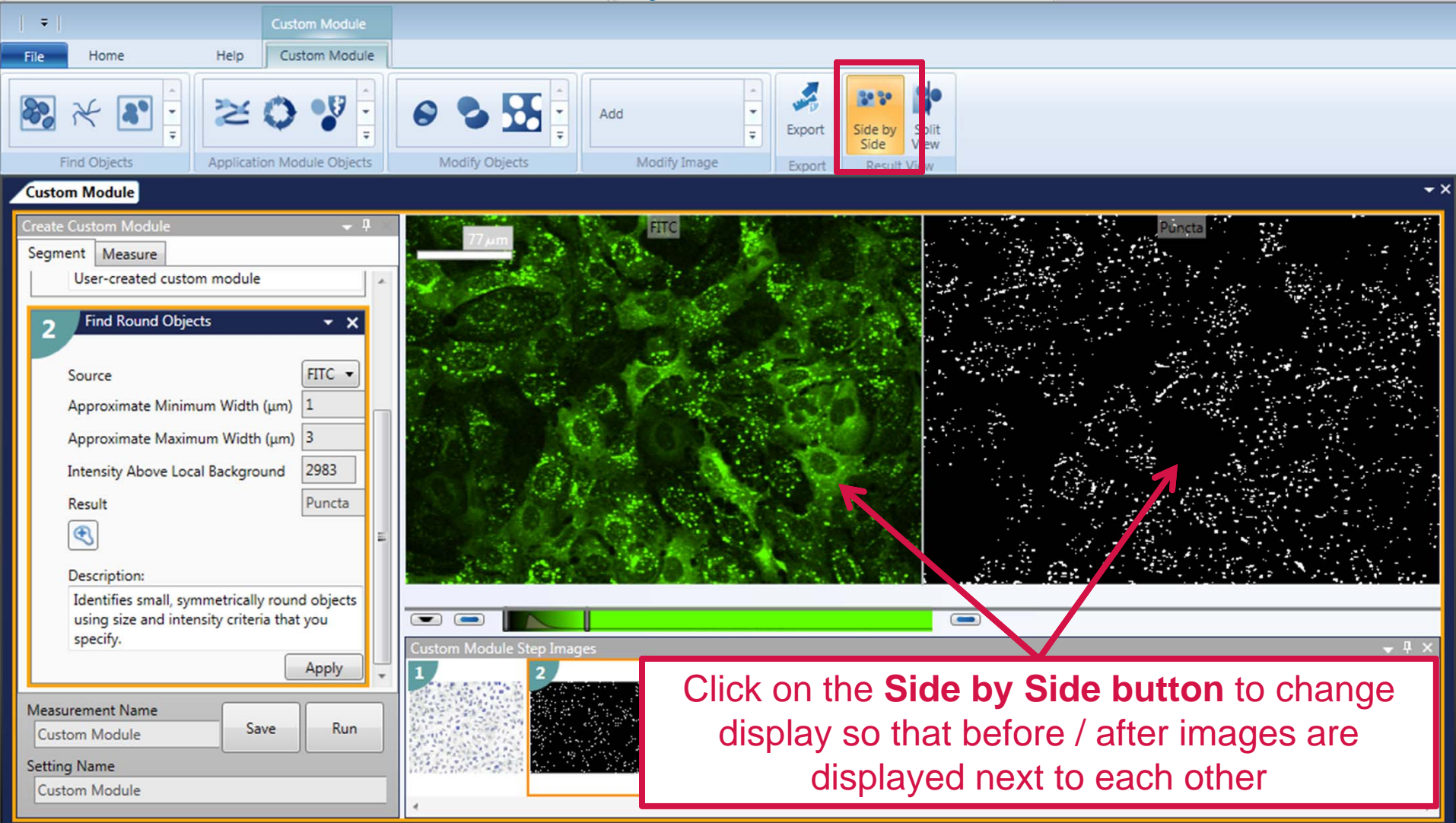

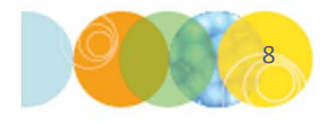

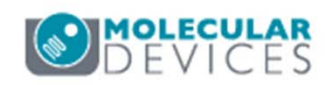

#### **CME Interface: Split View**

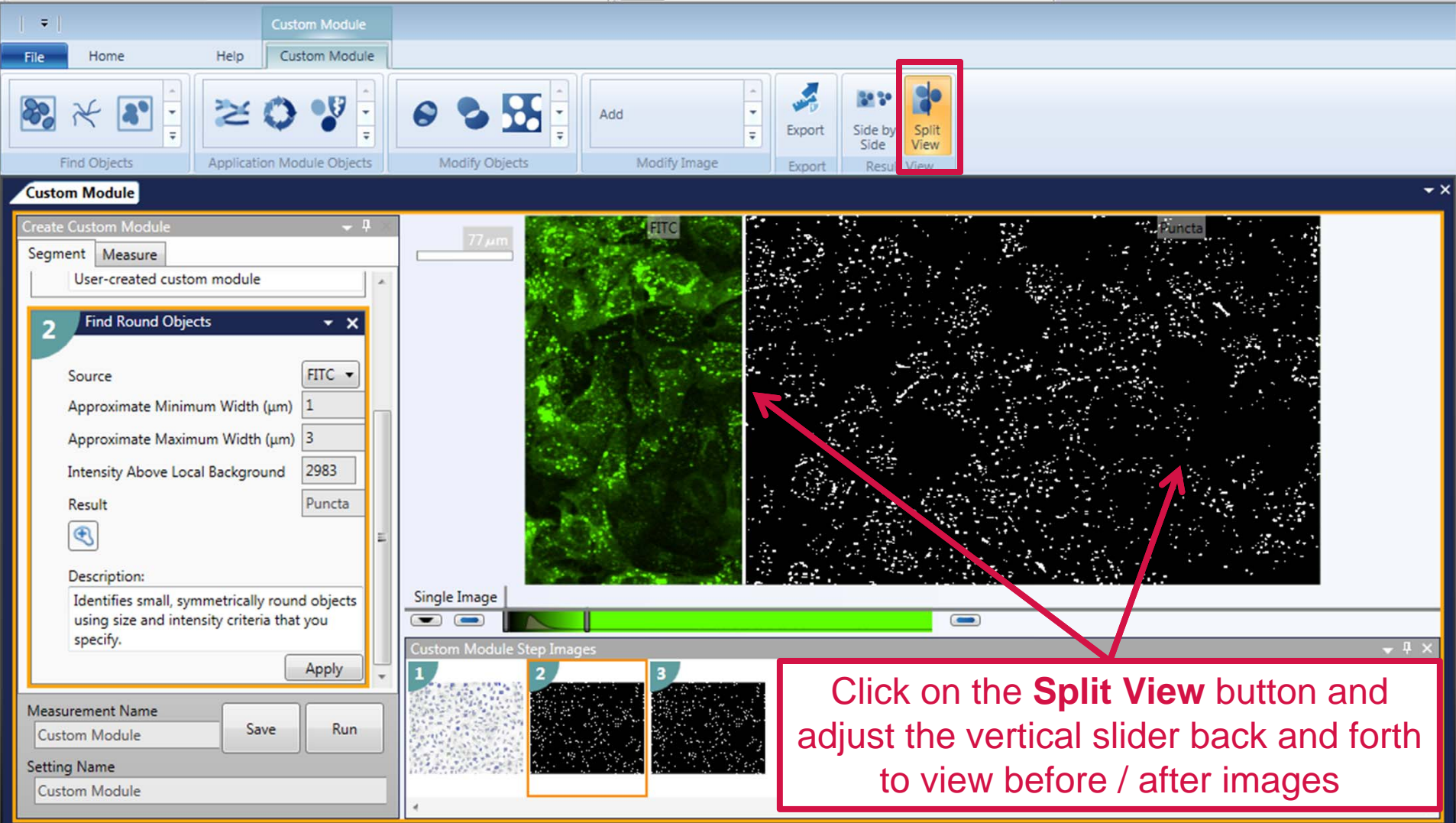

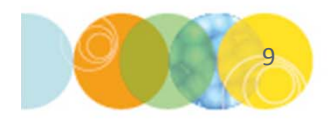

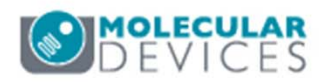

#### CME Interface: Home Tab

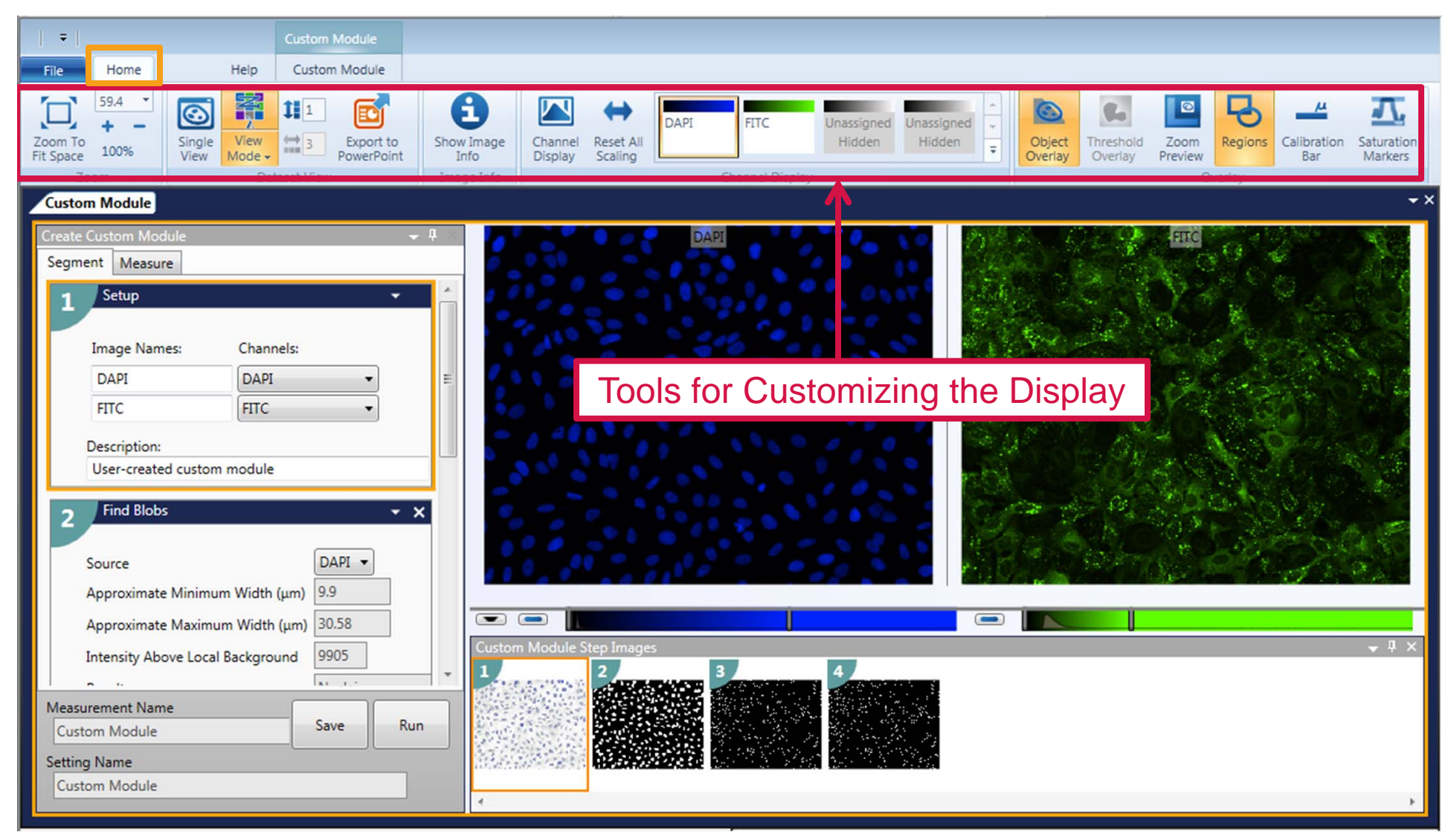

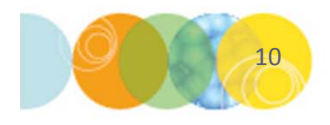

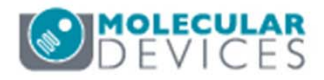

#### CME Home Tab: Setting and Adjusting Zoom

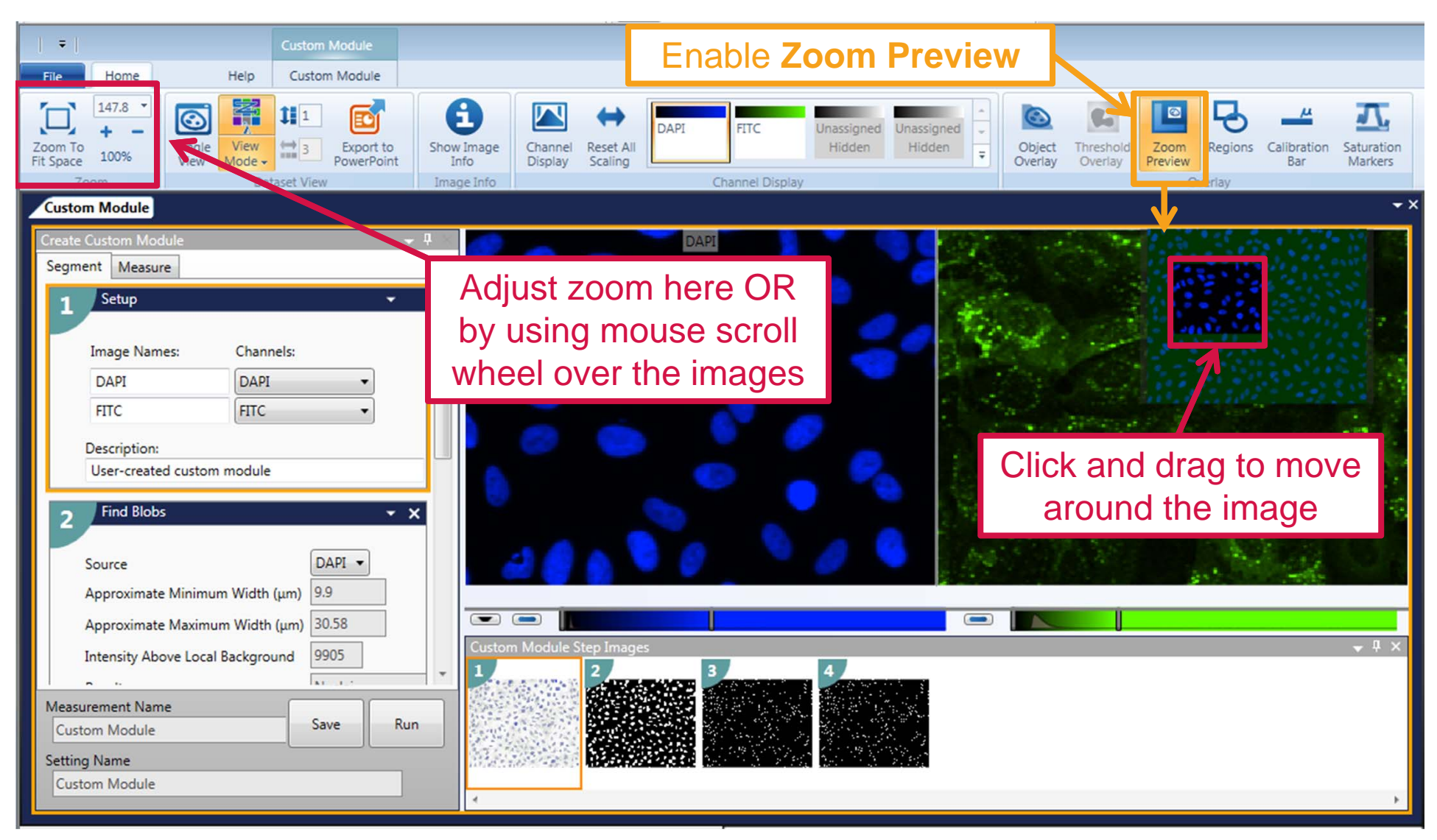

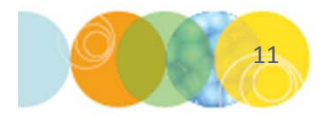

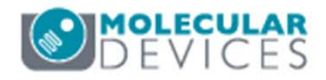

#### **CME Home Tab: Color Overlay**

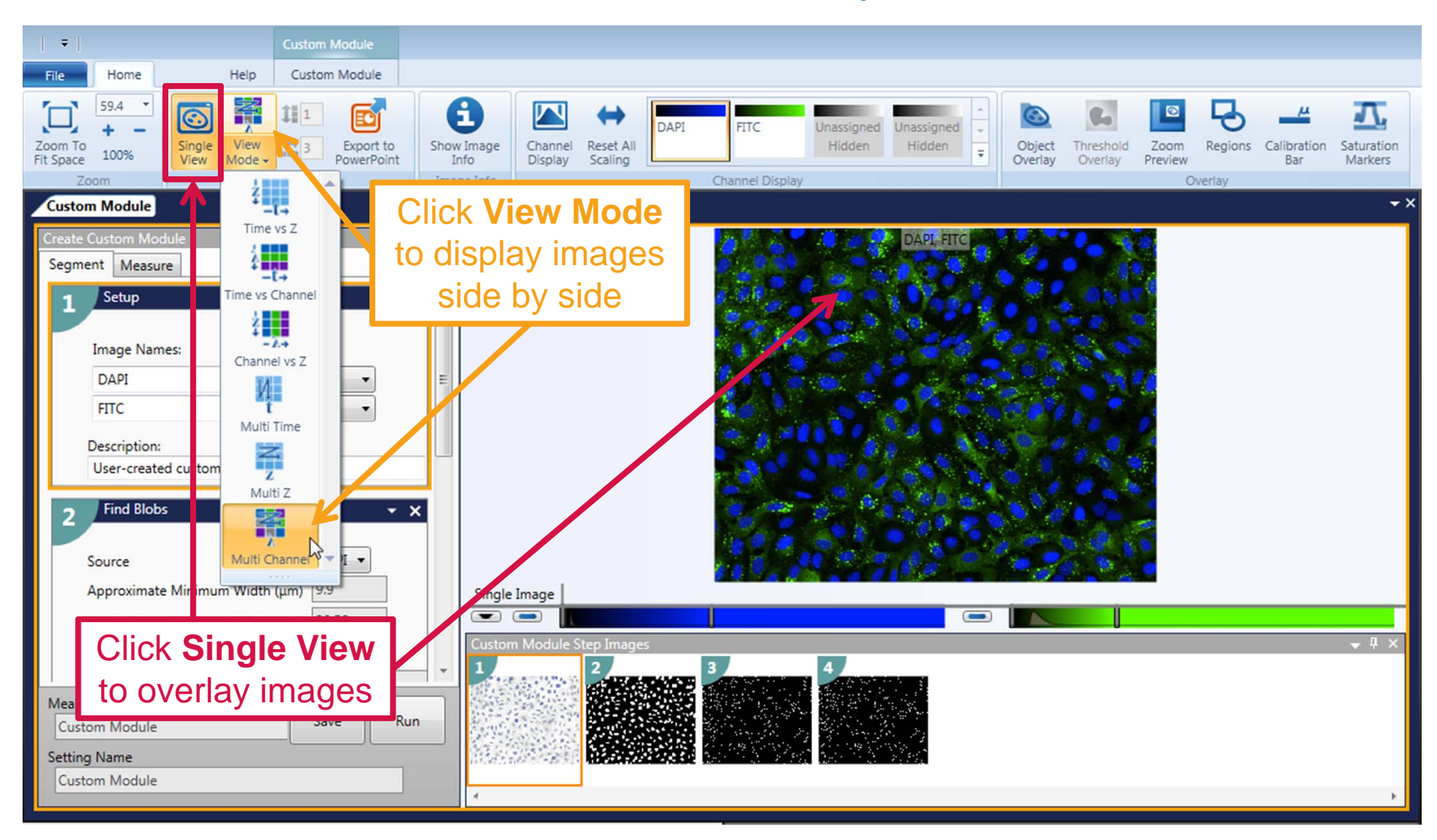

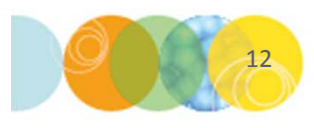

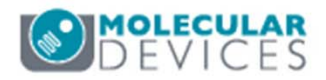

#### CME Home Tab: Adjusting Image Display

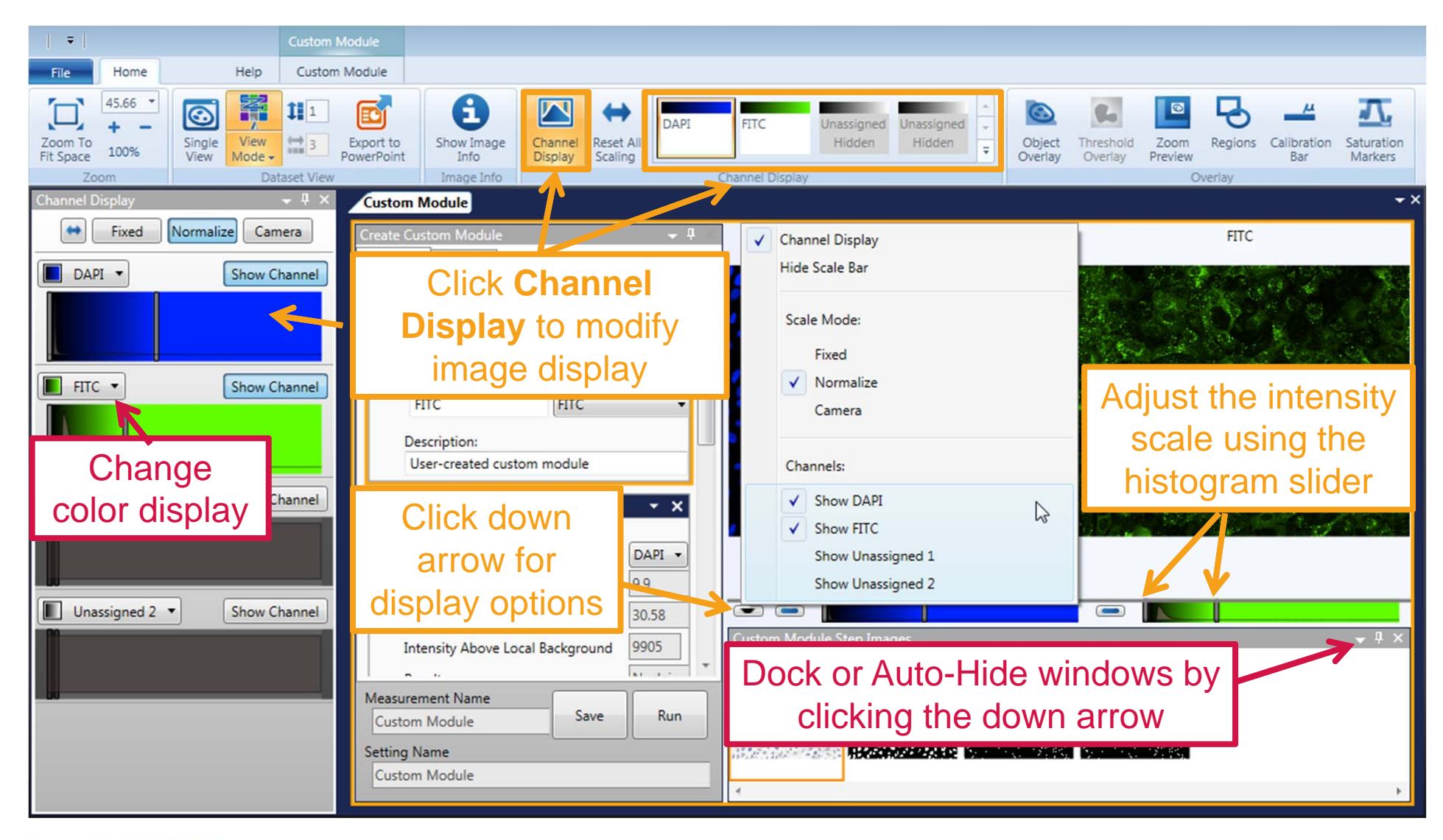

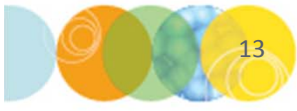

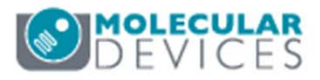

#### CME Home Tab: Show Image Info

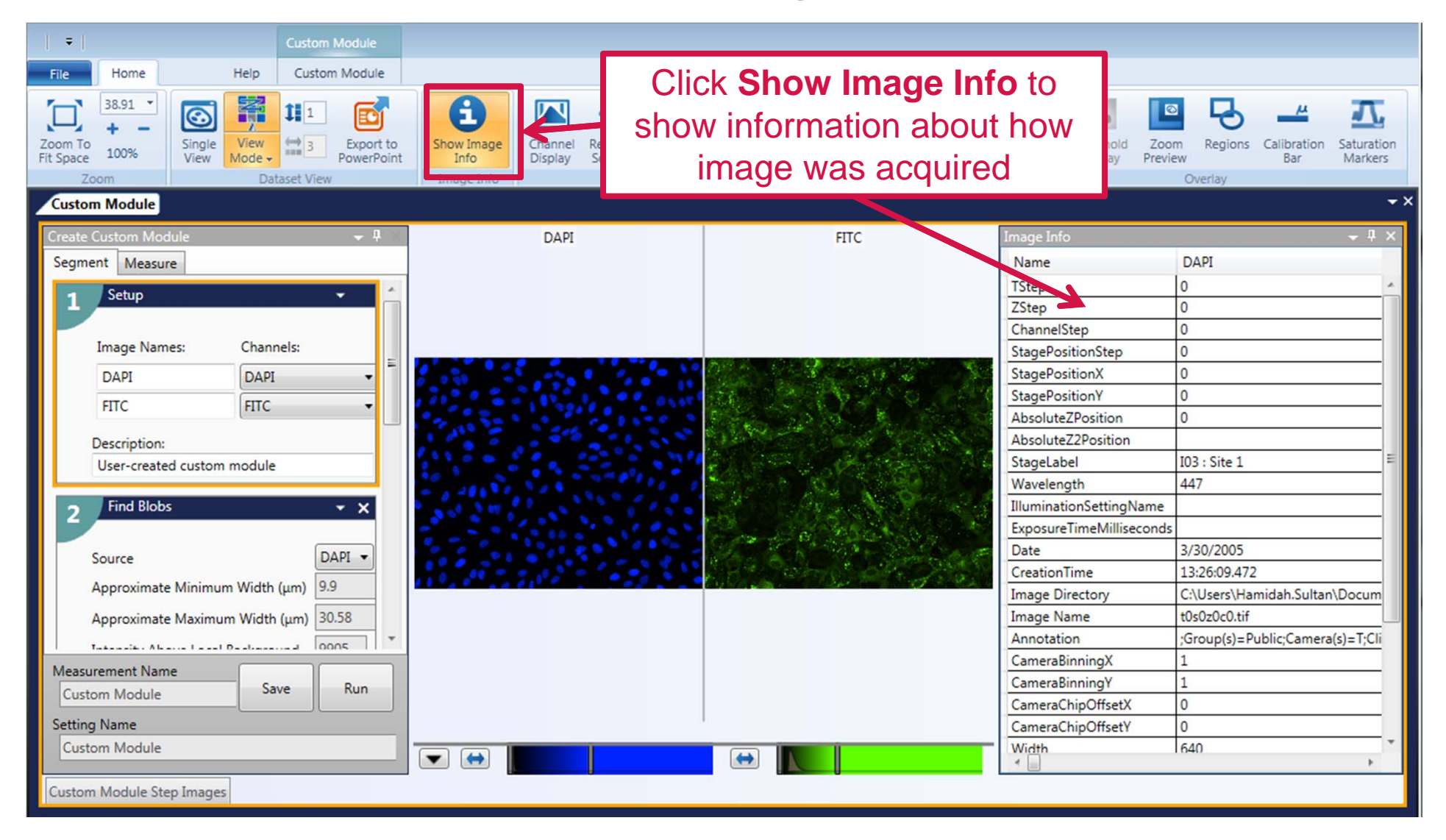

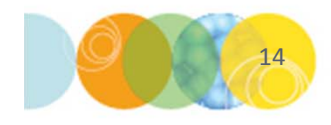

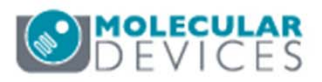

#### CME Home Tab: Show Line Scan

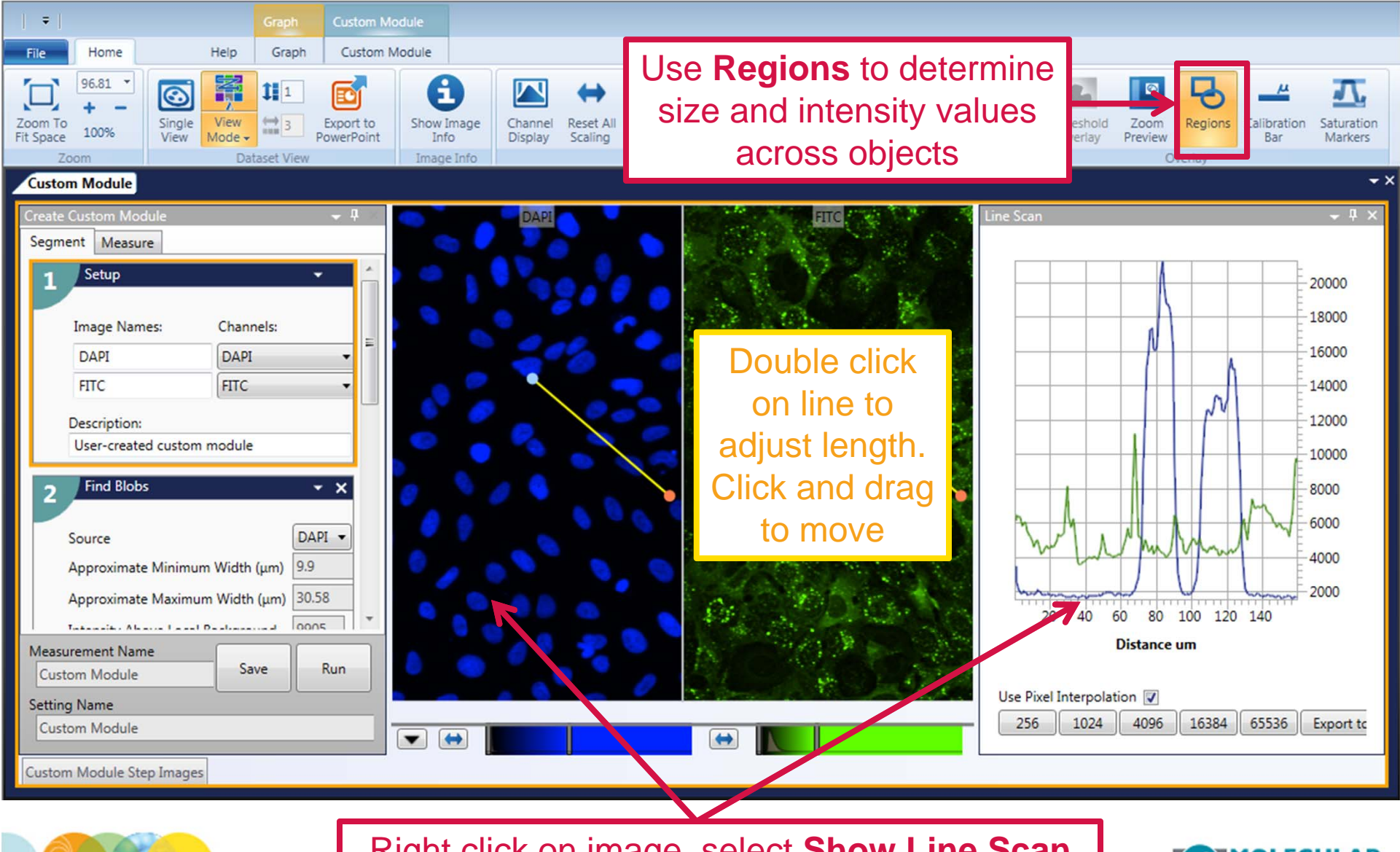

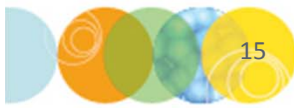

Right click on image, select Show Line Scan

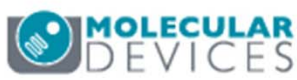

#### Show Line Scan

- The Line Scan graph can be used to determine distances across objects as well as intensity levels
- This useful when setting up step cards that require **Minimum** and **Maximum widths** as well as **Intensity above local background**

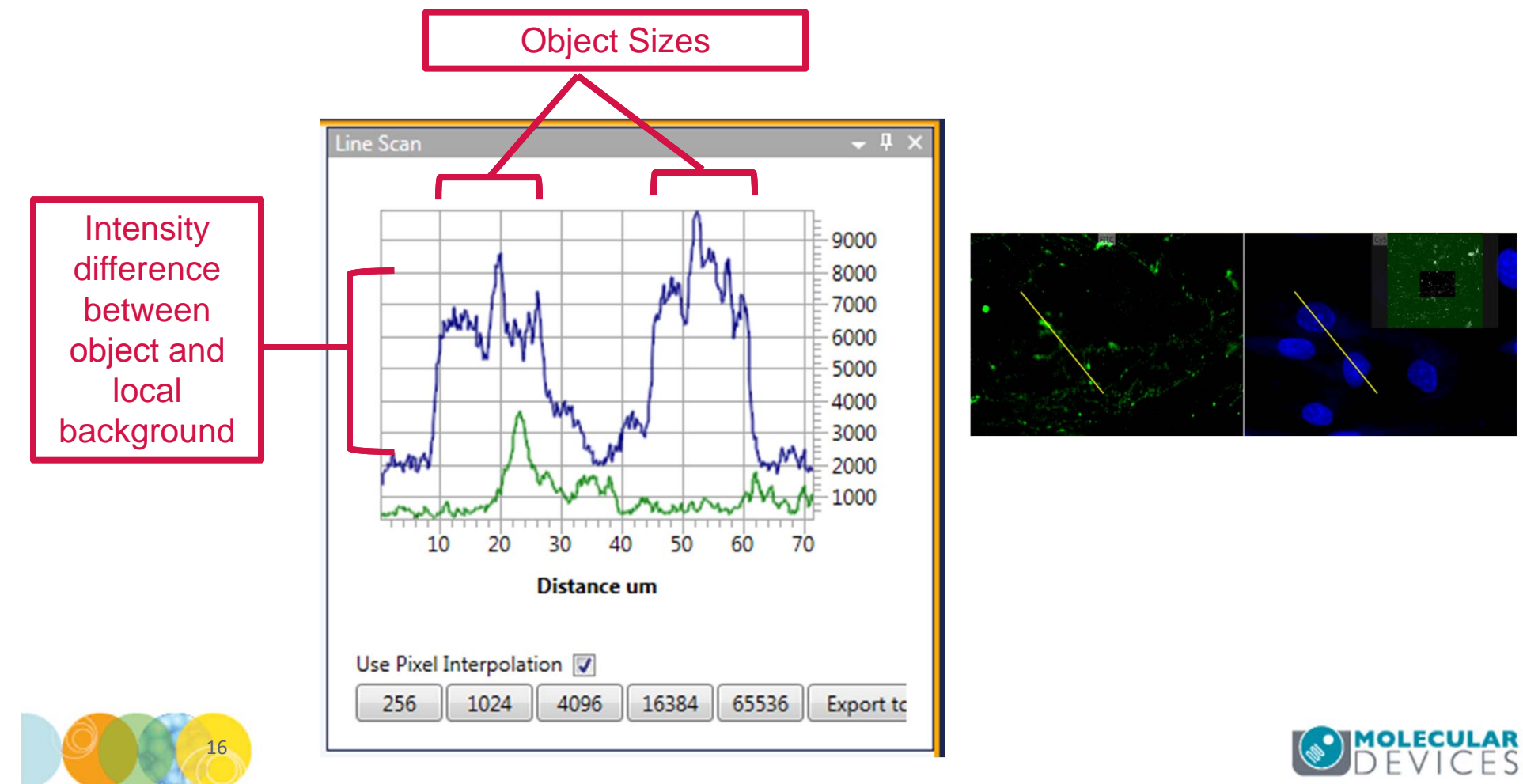

#### **CME Home Tab: Show Calibration Bar**

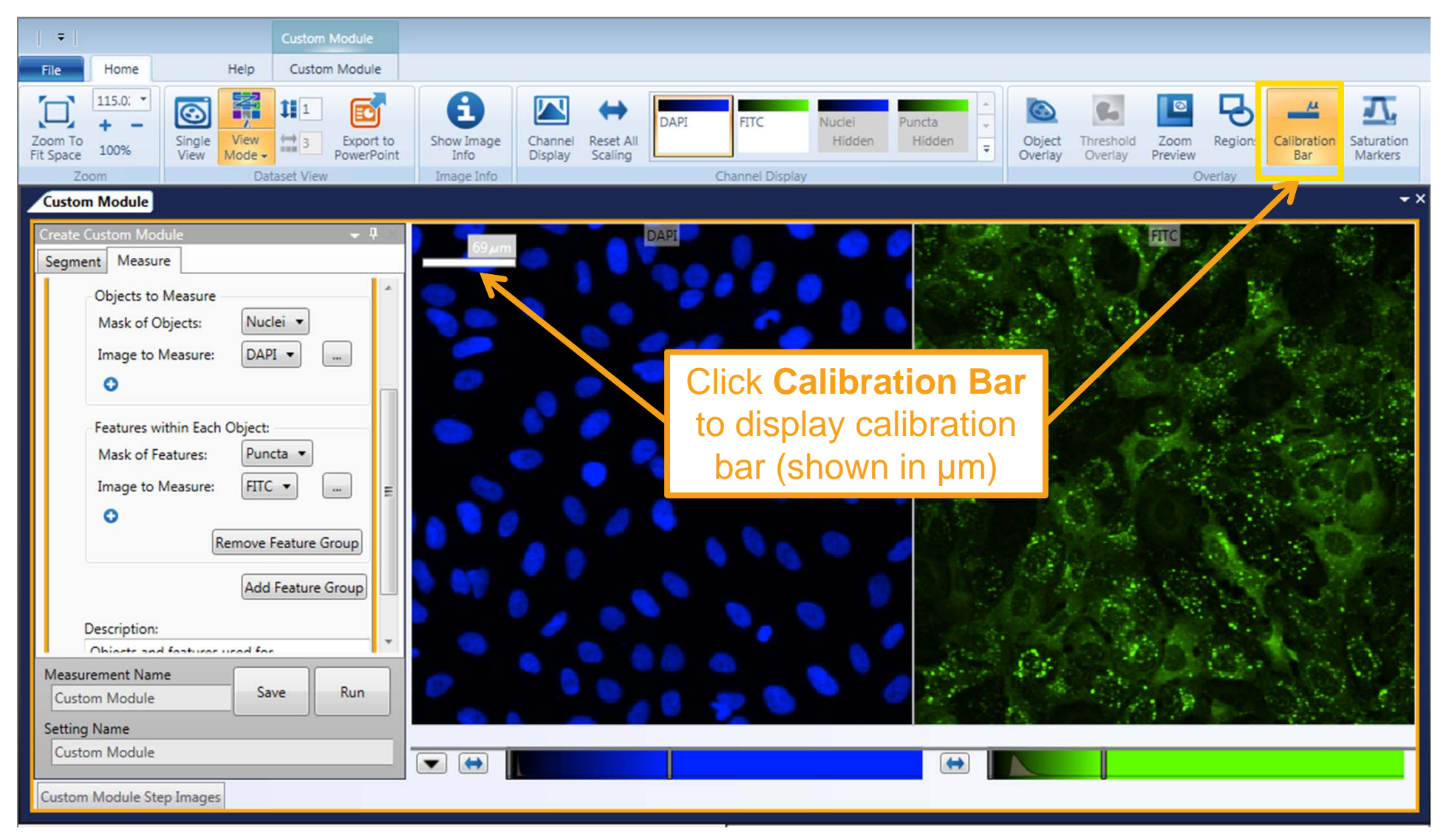

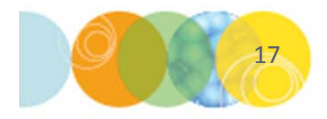

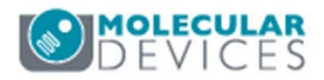

#### CME Home Tab: Export to PowerPoint

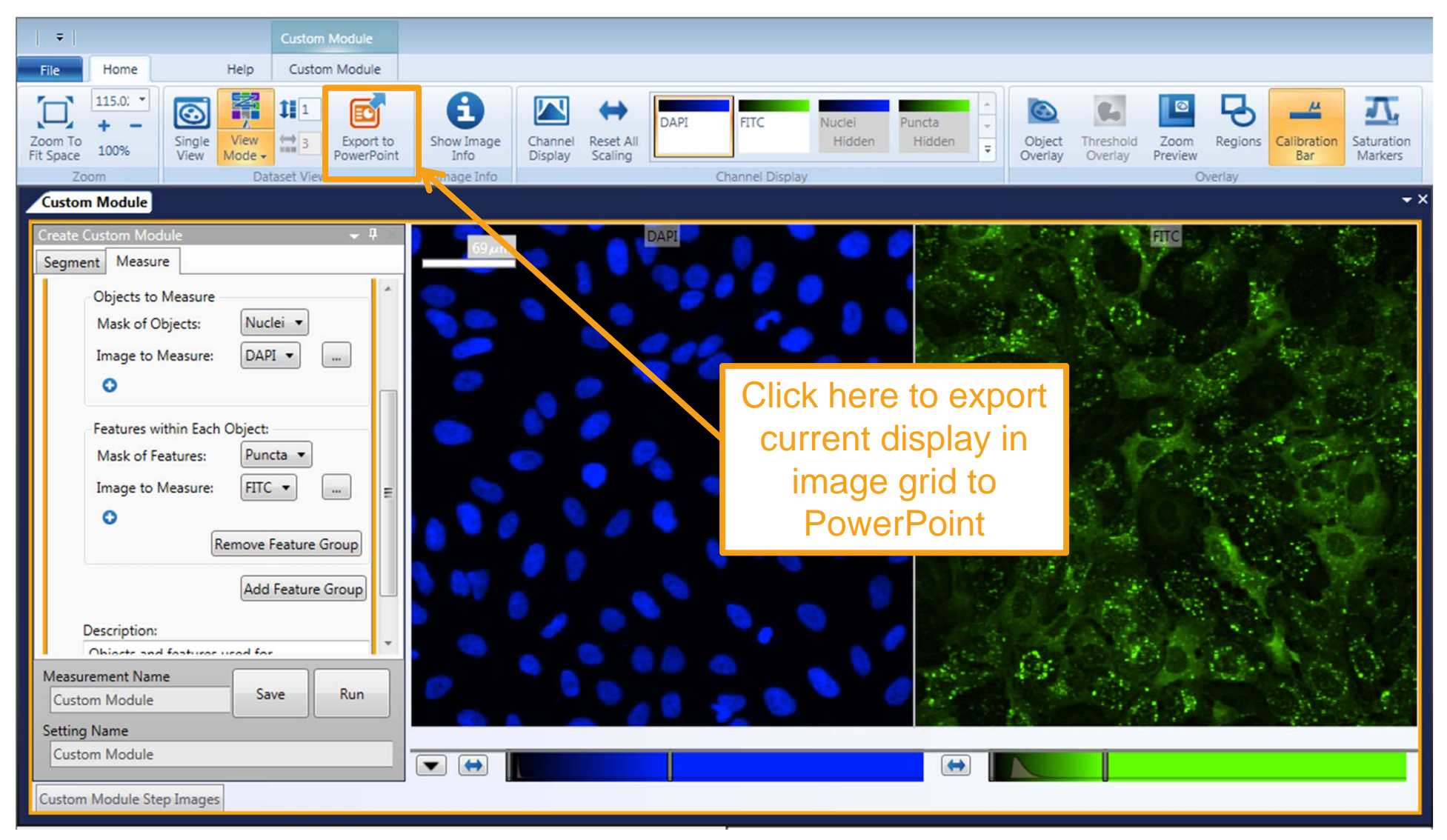

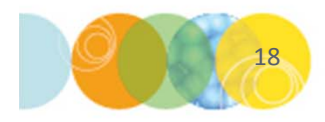

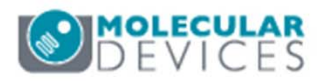

#### CME Home Tab: Export to PowerPoint

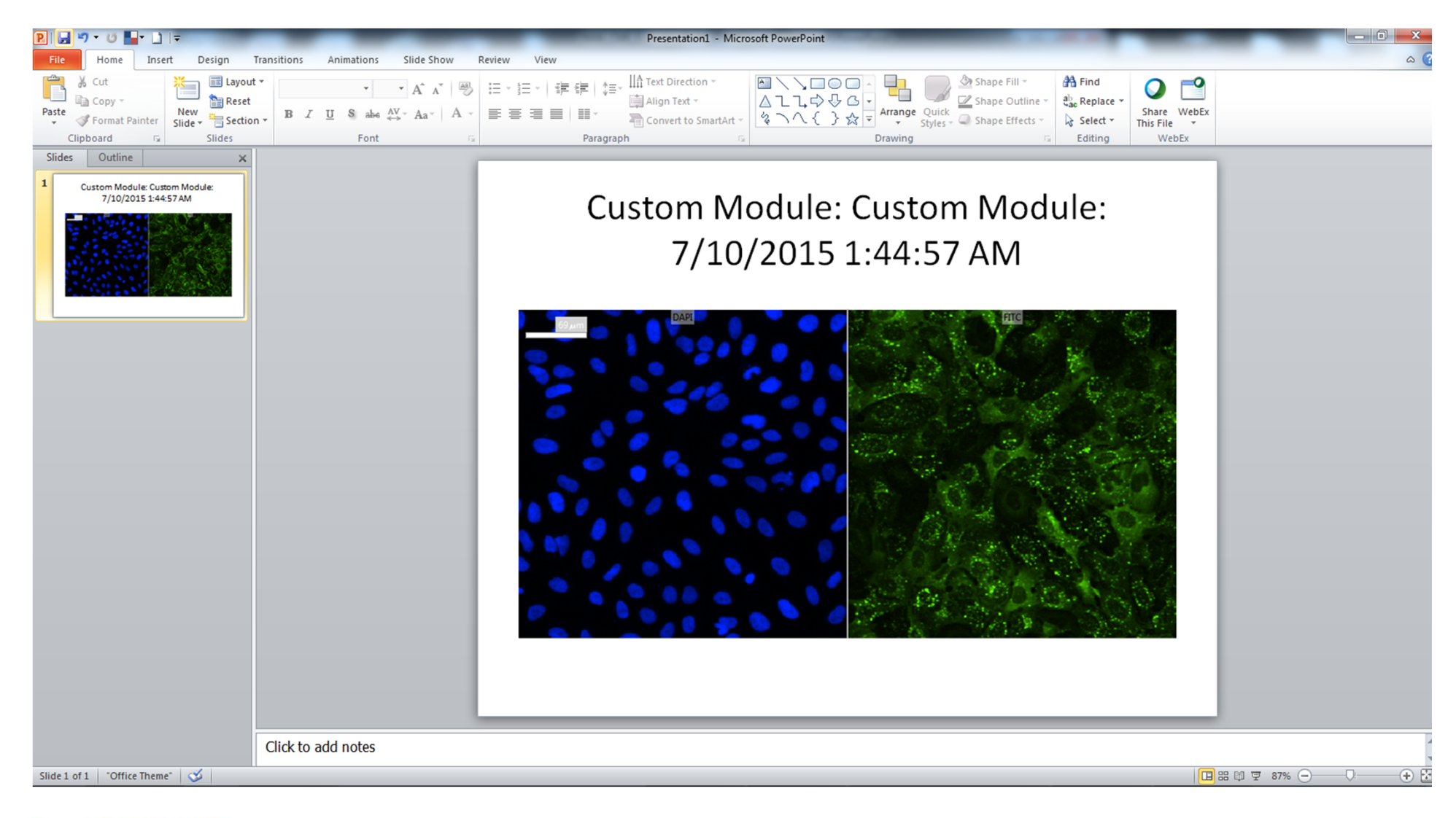

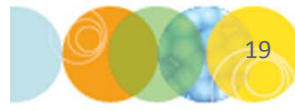

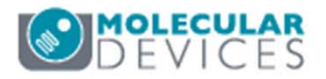

#### **CME Home Tab: Object Overlay**

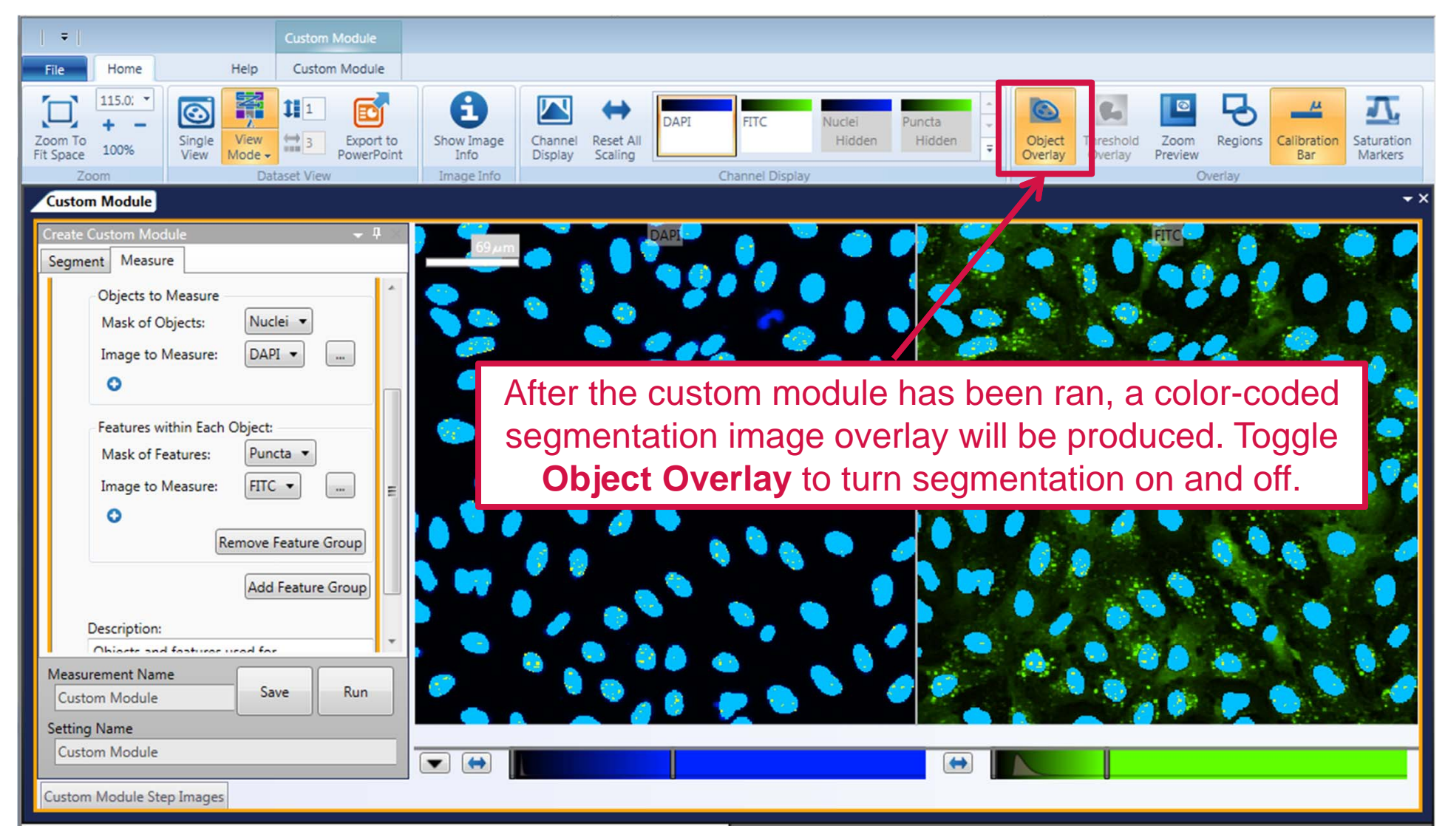

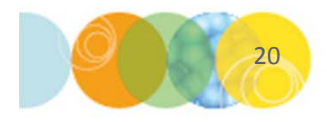

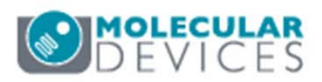

#### Support Resources

- F1 / HELP within MetaXpress® Software
- Support and Knowledge Base: <u>http://mdc.custhelp.com/</u>
- User Forum: <a href="http://metamorph.moleculardevices.com/forum/">http://metamorph.moleculardevices.com/forum/</a>
- Request Support: <u>http://mdc.custhelp.com/app/ask</u>
- Technical Support can also be reached by telephone:
  - 1 (800) 635-5577
  - Select options for Tech Support → Cellular Imaging Products → ImageXpress Instruments

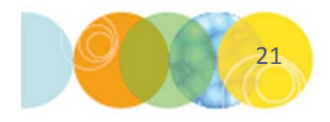

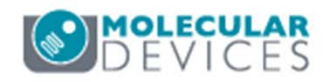

# **MOLECULAR** DEVICES

#### ADVANCING PROTEIN AND CELL BIOLOGY